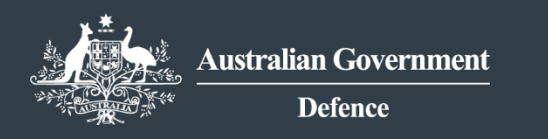

**DEFENCE EXPORT CONTROLS** REFORM

# How To Guide

# Complete an Export of DSGL goods, or goods containing DSGL technology (tangible) application

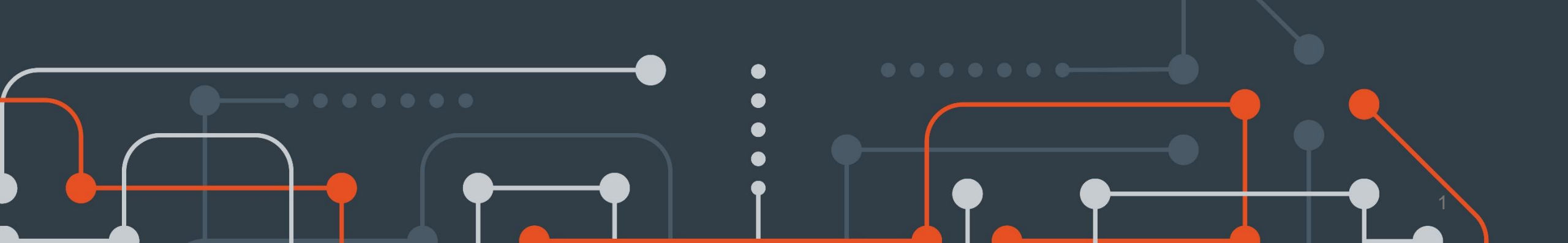

#### Step 1

 To commence an application to obtain an export permit for a military or dual-use item, select the 'Start application' button on the MADE landing page.

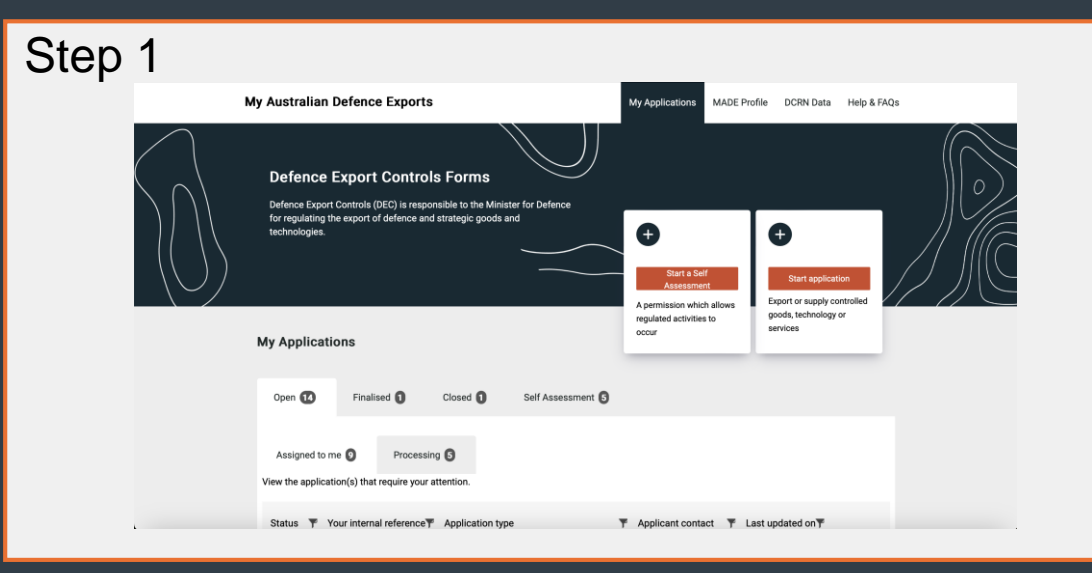

#### Step 2

 Select 'Apply' for the 'Export or Supply Controlled Goods and Technology' single or combined option. If you select the combined option, your application must contain both Physically Exported and Intangibly supplied line items. You will be required to acknowledge and sign two separate 'statement by applicant' consents.

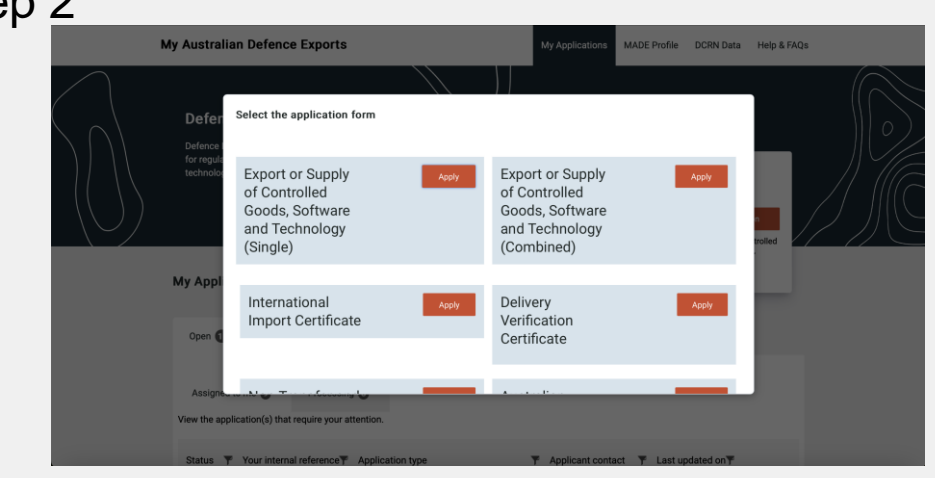

#### Step 3

 Take a moment to read the 'Privacy Notice' to ensure you understand the way in which Defence Export Controls will collect and use the data you provide.

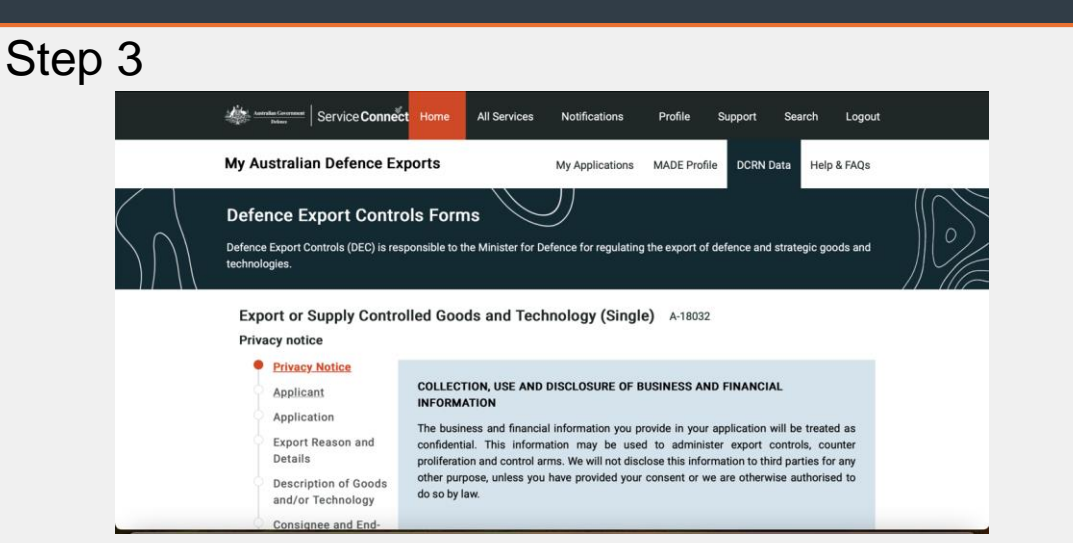

#### Step 4

Once you have read the 'Privacy Notice', select 'Continue'.

Step 4 If Defence does not collect the personal information contained within this application form, we will be unable to process and assess your application **Disclosure of Information** Defence may provide some or all of the information to other Australian Government agencies involved in the administration of export control legislation including Department of Immigration and Border Protection, Department of Foreign Affairs and Trade, Department of Industry, law enforcement and intelligence agencies. In some circumstances. Defence may be required to provide personal information to Australia's international regime partners in order to fulfil Australia's reporting and consultation responsibilities. Privacy Policy, Complaints and Correction of Personal Information Defence has a Privacy Policy which contains information on how an individual may access and/or amend their personal information held by Defence. The Defence Privacy Policy also contains information for individuals on how to make a privacy complaint to Defence if they consider Defence has breached the APPs. A copy of the Defence Privacy Policy can be found at https://www.defence.gov.au/about/governance/privacy-policy. For more information, the Defence Privacy Officer can be contacted by email at defence.privacy@defence.gov.au. Cancel Delete Save Continue

#### Step 5

- Select your 'Client registration number' that will have been provided at the completion of the DCRN Application process. You may enter an 'Internal reference number', specific to your organisation, to assist with identifying and locating the application at a later date.
- Once you have done this, select 'Continue'.

|                 | Defe               | nce Export Contro                         | ols Forms                             |             |                                                   | $\  \bigwedge$                                                                                                    |
|-----------------|--------------------|-------------------------------------------|---------------------------------------|-------------|---------------------------------------------------|----------------------------------------------------------------------------------------------------|
| $\sum \bigcap $ | Defence<br>technol | Export Controls (DEC) is res<br>ogies.    | sponsible to the Minister for Defence | for regulat | ing the export of defence and strategic goods and | $\left\  \begin{array}{c} \circ \\ \circ \\ \circ \\ \circ \\ \circ \\ \circ \\ \circ \\ \circ \\ \circ \\ \circ $ |
|                 | Ехр<br>Арр         | ort or Supply Contro<br>licant details    | olled Goods and Technolo              | ogy (Sing   | <b>gle)</b> A-18032                               |                                                                                                    |
|                 | Ŷ                  | Privacy Notice                            |                                       |             |                                                   |                                                                                                    |
|                 | •                  | Applicant                                 | Client registration number*           |             | Name of applicant (company or individual)         |                                                                                                    |
|                 |                    | Application                               | Please select                         | $\sim$      |                                                   |                                                                                                    |
|                 |                    | Export Reason and<br>Details              |                                       |             |                                                   |                                                                                                    |
|                 |                    | Description of Goods<br>and/or Technology | Internal reference number             |             |                                                   |                                                                                                    |
|                 |                    | Consignee and End-<br>User Details        |                                       |             |                                                   |                                                                                                    |
|                 |                    | Further Information                       |                                       |             |                                                   |                                                                                                    |
|                 |                    | Declaration                               |                                       |             |                                                   |                                                                                                    |

#### Step 6

 Select the 'Application type' drop-down box and choose the application type that is relevant to your needs. For the purposes of this guide, we will be selecting 'Apply for a new permit'. But if you are looking to obtain an 'in-principle assessment' or are exporting an item for which you have previously obtained an 'in-principle assessment', select those options as appropriate.

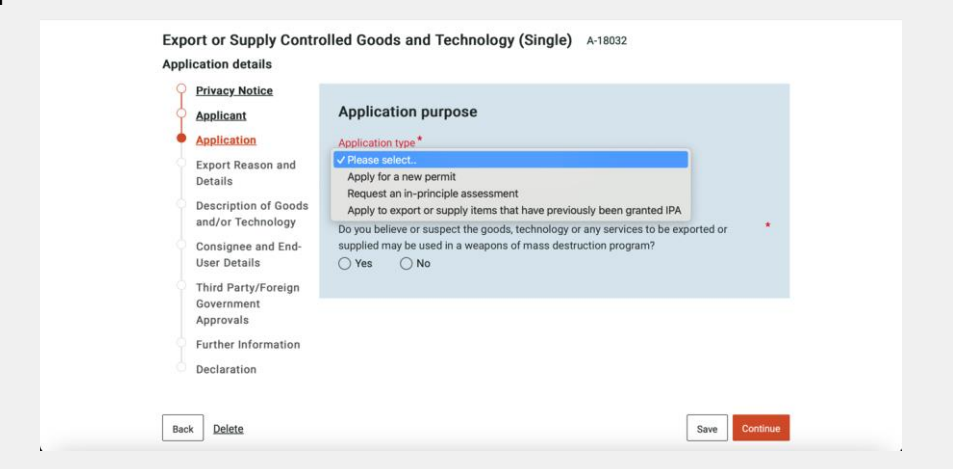

Step 7

#### Step 7

- Respond to the question about whether you believe or suspect the exported or supplied items may be used in a WMD program by selecting either 'yes' or 'no', then select 'Continue'.
- If you select yes, you are required to enter your reason in the free-text box that appears.

#### Export or Supply Controlled Goods and Technology (Single) A-18032

Application details

| 0        | Applicant                                 | Application purpose                                                      |                                                               |                |          |
|----------|-------------------------------------------|--------------------------------------------------------------------------|---------------------------------------------------------------|----------------|----------|
| • 1      | Application                               | Application type *                                                       |                                                               |                |          |
| E        | xport Reason and<br>Details               | Apply for a new permit                                                   | ~                                                             |                |          |
| O E      | Description of Goods<br>and/or Technology | Do you believe or suspect the goods<br>supplied may be used in a weapons | s, technology or any services to of mass destruction program? | be exported or |          |
| о с<br>ц | Consignee and End-<br>Jser Details        | 🔿 Yes 💿 No                                                               |                                                               |                |          |
| • • •    | hird Party/Foreign                        |                                                                          |                                                               |                |          |
| 0        | Government                                |                                                                          |                                                               |                |          |
| 1        | Approvals                                 |                                                                          |                                                               |                |          |
| ( F      | Further Information                       |                                                                          |                                                               |                |          |
| 6 g      | Declaration                               |                                                                          |                                                               |                |          |
|          |                                           |                                                                          |                                                               |                |          |
|          | 1                                         |                                                                          |                                                               |                |          |
| Back     | Delete                                    |                                                                          |                                                               | Save           | Continue |

- Indicate whether you are exporting items on behalf of someone else. If the answer is 'yes', you will need to enter their details. This will include whether they have a DCRN, their ABN/CCID and their name, contact details and physical address.
- Once this is complete, select 'Continue'.

| Step 8                    |                                                                |                                                                                        |  |
|---------------------------|----------------------------------------------------------------|----------------------------------------------------------------------------------------|--|
| $\langle \rangle \rangle$ | Defence Export Controls (DEC) is respor                        | s FOITINS                                                                              |  |
|                           | Export or Supply Controllo<br>Goods owner details              | ed Goods and Technology (Single) A-18032                                               |  |
|                           | Privacy Notice     Applicant                                   | Goods owner                                                                            |  |
|                           | Application     Goods Owner Details                            | Are you exporting goods, software or technology on behalf of someone else?* O Yes O No |  |
|                           | Export Reason and<br>Details                                   |                                                                                        |  |
|                           | <ul> <li>Description of Goods<br/>and/or Technology</li> </ul> |                                                                                        |  |
|                           | Consignee and End-User<br>Details                              |                                                                                        |  |
|                           | Government Approvals                                           |                                                                                        |  |
|                           | Declaration                                                    |                                                                                        |  |
|                           | Back Delete                                                    | Save                                                                                   |  |

S

#### Step 9

- Select the 'Select the option which best describes...' drop-down box and select the reason that best describes why you are exporting or supplying the controlled items. Common responses for controlled goods may include:
  - Being exported or supplied under a Defence contract,
  - For use by Foreign Government/Foreign Military, or
  - For use in ADF operations.

#### Step 9 Export or Supply Controlled Goods and Technology (Single) A-18032 Reason for export and export details **Privacy Notice** Reason for export Applicant ✓ Please select. Application Academic research or collaboration Goods Owner Details Being exported or supplied under a Defence contract Export Reason and Being returned to the Original Equipment Manufacturer or their agent (includes for repair, at the expiration of the Details Being returned to the owner after repair, modification, demonstration or exhibition in Australia Description of Goods Expiration of a Foreign Government temporary export licence and/or Technology For Humanitaria For integration into a larger assembly and subsequent return to Australi Consignee and End-Use For quality control or testing Details For tender evaluation or testing Third Party/Foreign For use by End User Government Approvals For use by Foreign Government/Foreign Military Further Information For use in ADF operations Declaration For use in mining Intra-company transfer Technology Transfer Temporary basis - demonstration or exhibit Back Delete Temporary basis - use in a shooting competition or recreational activity To be on - sold by a distributor or retail Transhipment of controlled items through Australia

#### Step 10

• Indicate 'yes' or 'no' as to whether a party other than the applicant will have possession of the goods while they are overseas.

| $\left\langle \cap \right\rangle$ | Defence Export Controls<br>Defence Export Controls (DEC) is respons | Forms vible to the Minister for Defence for regulating the export of defence and strategic goods and technologies. |
|-----------------------------------|---------------------------------------------------------------------|----------------------------------------------------------------------------------------------------|
|                                   | Export or Supply Controller<br>Reason for export and export d       | d Goods and Technology (Single) A-25001<br>etails                                                                  |
|                                   | Privacy Notice     Applicant                                        | Reason for export                                                                                                  |
|                                   | Application                                                         | Select the option which best describes why the goods or technology will be exported or supplied *                  |
|                                   | Goods Owner Details                                                 | For use by Foreign Government/Foreign Military                                                                     |
|                                   | Export Reason and<br>Details                                        | Will a party other than the applicant have possession of the goods while they are overseas?* O Yes No              |
|                                   | Description of Goods<br>and/or Technology                           |                                                                                                    |
|                                   | Consignee and End-User<br>Details                                   | Export details                                                                                                    |
|                                   | Third Party/Foreign<br>Government Approvals                         | How are you exporting?*                                                                                            |
|                                   | Further Information                                                 | Please select.<br>Value cannot be blank                                                                            |

#### Step 11

• If the answer is 'yes', you will be required to indicate where the goods will be left and/or stored.

| Defe | fence Export Controls<br>nce Export Controls (DEC) is respons                                                                                                    | I Forms while to the Minister for Defence for regulating the export of defence and strategic goods and technologies.                                                                                                    |
|------|----------------------------------------------------------------------------------------------------|----------------------------------------------------------------------------------------------------|
| E    | xport or Supply Controlle<br>eason for export and export d                                                                                                    | d Goods and Technology (Single) A25001<br>Ietails                                                                                                    |
|      | Privacy Notice     Applicant     Application     Goods Owner Details     Export Reason and     Details     Description of Goods     and/or Technology     Consignee and End-User     Details     Third Party/Foreign     Government Approvals     Further Information     Declaration | Reason for export         Select the option which best describes why the goods or technology will be exported or supplied*         For use by Foreign Government/Foreign Military         Will a party other than the applicant have possession of the goods while they are overseas?*         Vest       No         Select from the list of available options*         Vestes exelct         Value cannot be blank. |

#### Step 12

• Select the 'How are you exporting?' drop-down box and select 'physically exported' (shipped or delivered). Because this form is for a tangible item, you should not be selecting Intangibly supplied.

| Step 12           |                                                                                                    | - ~ ~ //                                                                                                    |
|-------------------|----------------------------------------------------------------------------------------------------|----------------------------------------------------------------------------------------------------|
| $\langle \rangle$ | Defence Export Controls<br>Defence Export Controls (DEC) is respons                                                                       | Forms value to the Minister for Defence for regulating the export of defence and strategic goods and technologies.                                                                                                    |
|                   | Export or Supply Controlled<br>Reason for export and export d                                                                             | d Goods and Technology (Single) A-25001<br>etails                                                                                                    |
|                   | Privacy Notice     Applicant                                                                                                    | Reason for export                                                                                                    |
|                   | Application<br>Goods Owner Details<br>Export Reason and<br>Details<br>Details<br>Consignee and End-User<br>Details<br>Third Party/Foreign | Select the option which best describes why the goods or technology will be exported or supplied * For use by Foreign Government/Foreign Military Will a party other than the applicant have possession of the goods while they are overseas? Will a party other than the applicant have possession of the goods while they are overseas? Select from the list of available options * Stored at secure facility                                                                                                    |
|                   | Further Information                                                                                                    | Export details How are you exporting?*  Physically Exported Intrangibly Supplied Intrangibly Supplied Intrangibly Supplied Intrangibly Supplied Intrangible Supplied Intrangible |

#### Step 13

• Depending on how you export your controlled items, you will be required to enter date and export/supply method details.

| Step 13 |                                                                                   |                                                                                                    |
|---------|-----------------------------------------------------------------------------------|----------------------------------------------------------------------------------------------------|
|         | Third Party/Foreign<br>Government Approvals<br>Further Information<br>Declaration | Export details How are you exporting?* Physically Exported Physically Exported means "Physical goods are exported" What is the expected date of export?* What is the expected date of export?* What here be more than one shipment to export the line items in this application?* We No Over what period of time will the export occur (if known)? |
| 5       | net Delete                                                                        | Export method<br>How will the goods or technology be exported?*<br>Please select.                                                                                                    |
| В       | ack Delete                                                                        | Save Commun                                                                                                    |

#### Step 14

• Enter the date that the controlled goods are expected to depart Australia.

| How are you exporting?*<br>Physically Exported means "Physical goods are exported"<br>What is the expected date of export?*<br>What is the expected date of export?*<br>The second date of export?*<br>The second date of export and the second date of export?*<br>The second date of export and the second date of export and the second          | Third Party/Foreign<br>Government Approvals | Expo       | ort de  | tails  |        |       |        |        |                                            |      |
|----------------------------------------------------------------------------------------------------|---------------------------------------------|------------|---------|--------|--------|-------|--------|--------|--------------------------------------------|------|
| Physically Exported<br>Physically Exported means "Physical goods are exported"<br>What is the expected date of export?<br>What is the expected date of export?<br>What is the expected date of export ?<br>What is the expected date of export ?<br>What is the expected date of export ?<br>What is the expected date of export ?<br>What is the expected date of export ?<br>What is the expected date of export ?<br>What is the expected date of export ?<br>What is the expected date of export ?<br>What is the expected date of export ?<br>What is the expected date of export ?<br>What is the expected date of export ?<br>What is the expected date of export ?<br>What is the expected date of export ?<br>What is the expected date of export ?<br>What is the exp | Further Information                         | How a      | are you | ı expo | rting? |       |        |        |                                            |      |
| Physically Exported means "Physical goods are exported"         What is the expected date of export?         Image: Constraint of the expected date of export?         Image: Constraint of the expected date of export of the export of the export of the export of the export of the export of the export of the export of the export of the export of the export of the export of the export of the export of the export of the export of the export of the export of the export of the export of the export of the export                                                                                                    | Declaration                                 | Phys       | ically  | Export | ed     |       |        |        | ~                                          |      |
| What is the expected date of export?*         Colspan="2">Colspan="2">Colspan="2">Colspan="2">Colspan="2">Colspan="2">Colspan="2">Colspan="2">Colspan="2">Colspan="2">Colspan="2">Colspan="2">Colspan="2">Colspan="2">Colspan="2">Colspan="2">Colspan="2"         State of the export?*         State of the export?*         State of the export?*         State of the export?*         State of the export of the line items in this application?*         State of the export of the line items in this application?*         State of the export of the line items in this application?*         State of the export of the line items in this application?*         State of the export of the line items in this application?*         State of the export of the line items in this application?*         State of the export of the line items in this application?*         State of the export of the export of the line items in this application?*         Today         * Close ted?*         Please select.                                                                                                    |                                             | Physic     | cally E | xporte | d mea  | ns "P | hysica | al goo | ods are exported"                          |      |
| August         2024         State         State <th< td=""><td></td><td>What</td><td>is the</td><td>expect</td><td>ted da</td><td>te of</td><td>expor</td><td>t?*</td><td></td><td></td></th<>                                                                                                    |                                             | What       | is the  | expect | ted da | te of | expor  | t?*    |                                            |      |
| August         2024         papert the line items in this application?*           20         20         30         1         2         3         4         5         6         7         8         9         10           11         12         13         14         15         16         17         7         8         9         10           12         13         14         15         16         17         7         8         9         30         3           13         19         20         21         22         23         24         5         6         7           14         5         3         4         5         6         7         8         9         10           17         2         3         4         5         6         7         8         9         10           1         2         3         4         5         6         7         8         9         10           1         2         3         4         5         6         7         7         8         9         10           1         2         3         4         5 </td <td></td> <td></td> <td>_</td> <td></td> <td></td> <td></td> <td></td> <td></td> <td>0</td> <td></td>                                                                                                    |                                             |            | _       |        |        |       |        |        | 0                                          |      |
| Sum Hons       Tus       Wed       Tus       Fit       Sat         26       29       30       31       1       2       3       cur (if known)?         4       5       6       7       8       9       10       10         11       12       13       14       15       16       17         18       19       20       21       22       23       24         25       26       27       28       29       30       31         1       2       3       4       5       6       7         Y Today       *       *       *       *       *       *         Please select.       *       *       *       *       *                                                                                                    |                                             |            | A       | wgust  | :      | 2024  | :      |        | xport the line items in this application?* |      |
| 28       29       30       31       1       2       3       cur (if known)?         4       5       6       7       8       9       10         11       12       13       14       15       16       17         18       19       20       21       22       23       24         25       26       27       28       29       30       31         1       2       3       4       5       6       7         * Today       *       *       Cisee       tted?*                                                                                                    |                                             | Sun        | Mon     | Tue    | Wed    | Thu   | Fri    | Sat    | -                                          |      |
| 4       5       6       7       8       9       10         11       12       13       14       15       16       17         18       19       20       21       22       23       24         25       26       27       28       29       30       31         1       2       3       4       5       16       7 <b>Today</b> *       *       Close       rtad?*         Please select       *       *       *       *                                                                                                    |                                             | 28         | 29      | 30     | -      | 1     | 2      | 3      | :cur (if known)?                           |      |
| 18       19       20       21       22       23       24         25       26       27       28       29       30       31         1       2       3       4       5       6       7 <b>Today * Close</b> rted?*         Please select. <b>* *</b>                                                                                                    |                                             | 4          | 5       | 0      | 14     | 8     | 9      | 10     |                                            |      |
| 25 26 27 28 29 30 31<br>1 2 3 4 5 6 7<br>* Today * Close rtad?*<br>Please select.                                                                                                    |                                             | 18         | 19      | 20     | 21     | 22    | 23     | 24     |                                            |      |
| Today *Close rted?*                                                                                                    |                                             | 25         | 26      | 27     | 28     | 29    | 30     | 31     |                                            |      |
| * Today * Close rted?*           Please select.         ✓                                                                                                    |                                             |            |         |        |        |       |        |        |                                            |      |
| Please select.                                                                                                    |                                             | <b>T T</b> | oday    |        |        |       | * (    | lose   | rted?*                                     |      |
|                                                                                                    |                                             | Plea       | se sele | ect.,  |        |       |        |        | ~                                          |      |
|                                                                                                    |                                             |            |         |        |        |       |        |        |                                            |      |
|                                                                                                    | Back <u>Delete</u>                          |            |         |        |        |       |        |        | Save Con                                   | inue |

#### Step 15

 Indicate whether there will be more than one shipment. If you are exporting your goods through multiple shipments, enter the period of time over which this export will occur.

| Step | 15 | Third Party/Foreign<br>Government Approvals<br>Further Information<br>Declaration | Export details  How are you exporting?*  Physically Exported  Physically Exported  Physical ported means "Physical goods are exported"  What is the exported date of export?*  20-Jupg 2024  ©  With there be more than one shipment to export the line items in this application?*  V for  V for  No  Cover what period of time will the export occur (if known)?  Export method |
|------|----|-----------------------------------------------------------------------------------|----------------------------------------------------------------------------------------------------|
|      |    |                                                                                   | Export method How will the goods or technology be exported?* Please select.                                                                                                    |
|      |    | Back Delete                                                                       | Save Continue                                                                                                    |

- Select the 'Export method' drop-down box and select how your goods will be exported. If you are personally transporting the goods on your person, by air or sea, choose 'Personal Effects'.
- Once you have chosen your export method, select 'Continue'.

| Step 1 | 16 | Third Party/Foreign<br>Government Approvals<br>Further Information<br>Declaration | Export details<br>How are you exporting?*<br>Physically Exported<br>Physically Exported<br>Physically Exported means "Physical goods as<br>What is the expected date of export?*<br>20-Jug-2024<br>Will there be more than one shipment to expe<br>Over what period of time will the export occu | re exported"<br>The temported of the separation of the separation of |      |  |
|--------|----|-----------------------------------------------------------------------------------|----------------------------------------------------------------------------------------------------|----------------------------------------------------------------------------------------------------|------|--|
|        | 5. | ck Delete                                                                         | Export method<br>How will the goods or technology be exporten<br>by Please goods.<br>Air Cargo<br>Personal Effects<br>Post<br>See Cargo<br>Other                                                                                                    | ar*<br>]                                                                                                    | Save |  |

#### Step 17

• Select the 'Item type' drop-down box and select 'Goods'. If you selected the 'combined' option when choosing your application type, you will be presented with this information banner.

| Defence Export Controls (DEC) is responsible to the Minister for Defence for regulating the export of defence and strategic goods and technologies. |
|----------------------------------------------------------------------------------------------------|
|                                                                                                    |

Export or Supply of Controlled Goods, Software and Technology A25002
Description of goods and/or technology details

Chaptication Nate
Chaptication Nate
Chaptication Nate
Chaptication Nate
Chaptication Nate
Chaptication Nate
Chaptication Nate
Chaptication Nate
Chaptication Nate
Chaptication Nate
Chaptication Nate
Chaptication Nate
Chaptication Nate
Chaptication Nate
Chaptication Nate
Chaptication Nate
Chaptication Nate
Chaptication Nate
Chaptication Nate
Chaptication Nate
Chaptication Nate
Chaptication Nate
Chaptication Nate
Chaptication Nate
Chaptication Nate
Chaptication Nate
Chaptication Nate
Chaptication Nate
Chaptication Nate
Chaptication Nate
Chaptication Nate
Chaptication Nate
Chaptication Nate
Chaptication Nate
Chaptication Nate
Chaptication Nate
Chaptication Nate
Chaptication Nate
Chaptication Nate
Chaptication Nate
Chaptication Nate
Chaptication Nate
Chaptication Nate
Chaptication Nate
Chaptication Nate
Chaptication Nate
Chaptication Nate
Chaptication Nate
Chaptication Nate
Chaptication Nate
Chaptication Nate
Chaptication Nate
Chaptication Nate
Chaptication Nate
Chaptication Nate
Chaptication Nate
Chaptication Nate
Chaptication Nate
Chaptication Nate
Chaptication Nate
Chaptication Nate
Chaptication Nate
Chaptication Nate
Chaptication Nate
Chaptication Nate
Chaptication Nate
Chaptication Nate
Chaptication Nate
Chaptication Nate
Chaptication Nate
Chaptication Nate
Chaptication Nate
Chaptication Nate
Chaptication Nate
Chaptication Nate
Chaptication Nate
Chaptication Nate
Chaptication Nate
Chaptication Nate
Chaptication Nate
Chaptication Nate
Chaptication Nate
Chaptication Nate
Chaptication Nate
Chaptication Nate
Chaptication Nate
Chaptication Nate
Chaptication Nate
Chaptication Nate
Chaptication Nate
Chaptication Nate
Chaptication Nate
Chaptication Nate
Chaptication Nate
Chaptication Nate
Chaptication Nate
Chaptication Nate
Chaptication Nate
Chaptication Nate
Chaptication Nate
Chaptication Nate
Chaptication Nate
Chaptication Nate
Chaptication Nate
Chaptication Nate
Chaptication Nate
Chaptication Nate
Cha

#### Step 18

Applicant

 Provide a short description of the item. Though we have kept the description extra short in this example, you should provide enough detail to identify your specific items, to the extent that they cannot be confused with any other item or product.

| Step | 17    |                                                                                   |                                                                                                    |
|------|-------|-----------------------------------------------------------------------------------|----------------------------------------------------------------------------------------------------|
|      |       | Third Party/Foreign<br>Government Approvals<br>Further Information<br>Declaration | Export details How are you exporting?* Physically Exported Physically Exported means "Physical goods are exported" What is the exported date of export?* 20-Aug-2024 Will there be more than one shipment to export the line items in this application?* Will there be more than one shipment to export accur (if known)? Over what period of time will the export accur (if known)? |
|      |       |                                                                                   | Export method<br>How will the goods or technology be exported?*<br>Air Cargo                                                                                                    |
|      | 8     | ack <u>Delete</u>                                                                 | Save Continue                                                                                                    |
| Step | 18    |                                                                                   |                                                                                                    |
| (    | Defen | ce Export Controls Fo                                                             | to the Minister for Defence for regulating the export of defence and strategic goods and technologies.                                                                                                    |
|      | Expo  | rt or Supply of Controlled                                                        | d Goods, Software and Technology A-25002                                                                                                    |
|      | Ŷ     | Privacy Notice<br>Application Note<br>Applicant                                   | <ul> <li>This is the initial application you must list all 'Physically Exported' &amp; Intangibly Supplied' line items.</li> <li>Only provide supporting documents / references for the line items listed as 'Physically Exported'.</li> </ul>                                                                                                    |
|      | Į     | Application<br>Goods Owner Details                                                | Line item(s)                                                                                                    |
|      | Ĭ     | Export Reason and<br>Details                                                      | Line item 1                                                                                                    |
|      | •     | Description of Goods<br>and/or Technology                                         | How are you exporting?*                                                                                                    |
|      |       | Consignee and End-User                                                            | Please select                                                                                                    |

Please select

Remaining: 200 characters

Line item description - A short description of the item

Third Party/Foreign

Government Approvals Further Information

#### Step 19

• Due to firearm and radio exports requiring serial numbers, these items have been included in the 'Type of goods' drop-down box. If your goods are neither of these, choose 'Other'.

| Step 19 |                                                                                                    |                                                                                                    |  |
|---------|----------------------------------------------------------------------------------------------------|----------------------------------------------------------------------------------------------------|--|
|         | Goods.Owner.Details<br>Export Reason and<br>Details<br>Description of Goods<br>and/or Technology<br>Consignee and End-User<br>Details<br>Third Party/Foreign<br>Government Approvals<br>Further Information<br>Declaration | Line item 1 How are you exporting? Physically Exported Rem type= Goods Goods Goods Goods Vertice them description - A and description of the item= Surveillance Drone Memberging 12 diverses e.g. Fluoropolymer lined value JESV0000 Two of coods Versem Radio Other Model name / number= NATO stock number ((f applicable) A value format is NNNN-NNNNN (gli numerical) |  |

#### Step 20

 If you choose 'Other' for your 'Type of goods', you must specify the type of goods. This can be a simpler description than previously provided. Indicate the 'Manufacturer', the 'Model name and/or number', 'NATO stock number' if applicable, the 'Quantity', 'Unit of measure' and 'Total value of line item'. The 'Total value of line item' is a per unit basis.

| Step 20 |                                                |
|---------|------------------------------------------------|
| -       | Type of goods •                                |
|         | Other V                                        |
|         | Other, please specify?*                        |
|         | Surveillance Drone                             |
|         | Pernaining, 82 characters                      |
|         | Manufacturer •                                 |
|         | Australian Defence Exports Company             |
|         | Model name / number •                          |
|         | Sneaky Hawk SH001                              |
|         | NATO stock number (if applicable)              |
|         |                                                |
|         | A valid format is NNNN-NN-NNNN (all numerical) |
|         | Quantity -                                     |
|         | 100                                            |
|         | Unit of measure *                              |
|         | UNIT                                           |
|         | Total value of line item (AUD)+                |
|         | 1,000.00                                       |
|         | Supporting material •                          |
|         | Please select V                                |

#### Step 21

 Indicate the type of supporting material (select No Supporting Document if none available), which may be a 'Specification Sheet', 'Technical Documentation' or a 'Website URL'. If you choose 'Specification Sheet' or 'Technical Documentation', you will need to provide these as attachments later in the application process. If you choose 'Website URL', you will need to provide the link within this section.

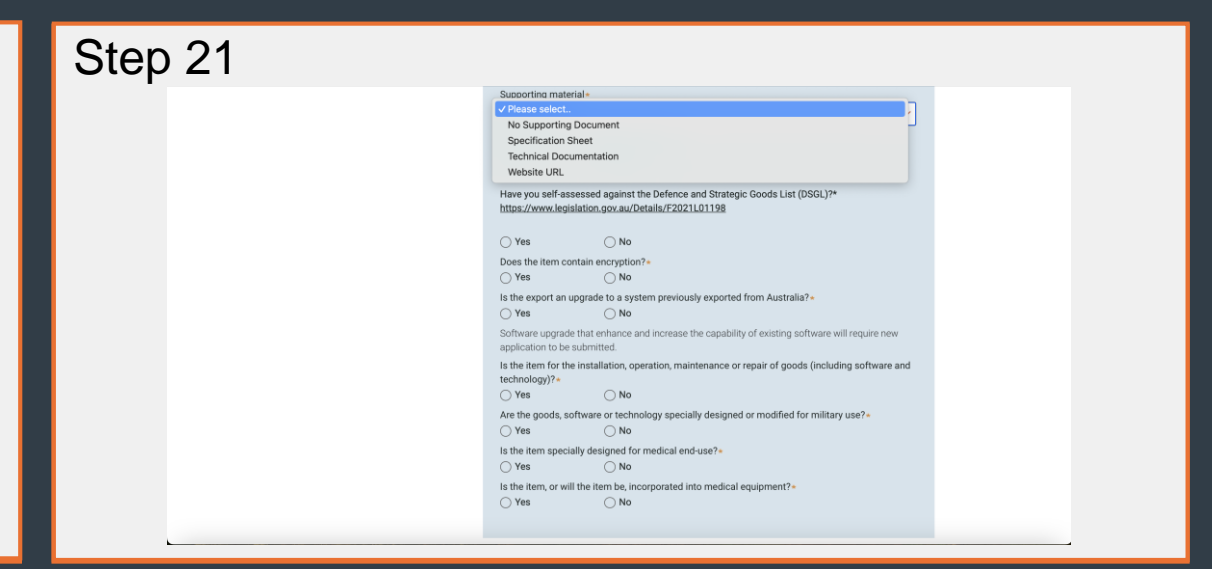

#### Step 22

 Indicate whether the goods were manufactured in Australia. If they were, you have the option to provide any foreign export control classifications. Indicate whether you have completed a self-assessment, achieved by identifying your type of goods within the Defence and Strategic Goods List (DSGL).

| Step 22 |                                                                                                    |  |
|---------|----------------------------------------------------------------------------------------------------|--|
| •       | Supporting material •                                                                                                    |  |
|         | Website URL V                                                                                                    |  |
|         | Website URL (specification / technical) •                                                                                                    |  |
|         | www.sneakyhawkoh001.com/technicaldata                                                                                                    |  |
|         | Remaining 2011 characters                                                                                                    |  |
|         | Is the line item manufactured in Australia?+ Ves No                                                                                                    |  |
|         | Please provide any foreign export control classifications (E.g. USML, ECCN, EAR, ECN etc.) if<br>known *<br>Note: providing this information will avoid unnecessary delays |  |
|         |                                                                                                    |  |
|         | Remaining: 1000 characters                                                                                                    |  |
|         | Have you self-assessed against the Defence and Strategic Goods List (DSGL)?*<br>https://www.legislation.gor.au/Details/F2021L01198                                         |  |
|         | ⊖ Yes ⊖ No                                                                                                    |  |
|         | Does the item contain encryption?•                                                                                                    |  |
|         | ⊖ Yes ⊖ No                                                                                                    |  |
|         | le the export an upgrade to a system previously exported from Australia?                                                                                                   |  |

#### Step 23

- Provide the code relevant to your goods found within the DSGL, and provide justification for your self-assessed classification, that is, how you made the decision on which code to select.
- Select 'yes' or 'no' to the remainder of the questions within this section, some of which are technology specific and not relevant to an application for the export of controlled goods.

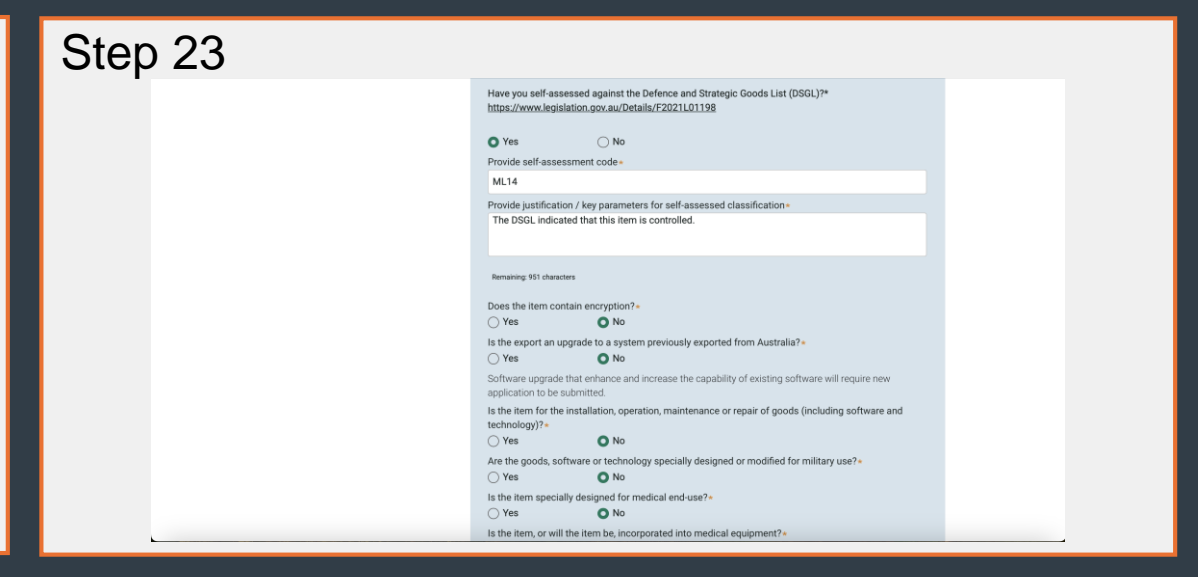

- After indicating 'yes' or 'no' to the remainder of the questions in this section, and providing any additional detail as required, you have the option to select 'Add line item'. This enables you to export multiple line items under the single permit. For example, if you are submitting an application for 2 firearms, you can add one line item for 4 rounds of ammunition.
- If you are only exporting a single line item, select 'Continue'.

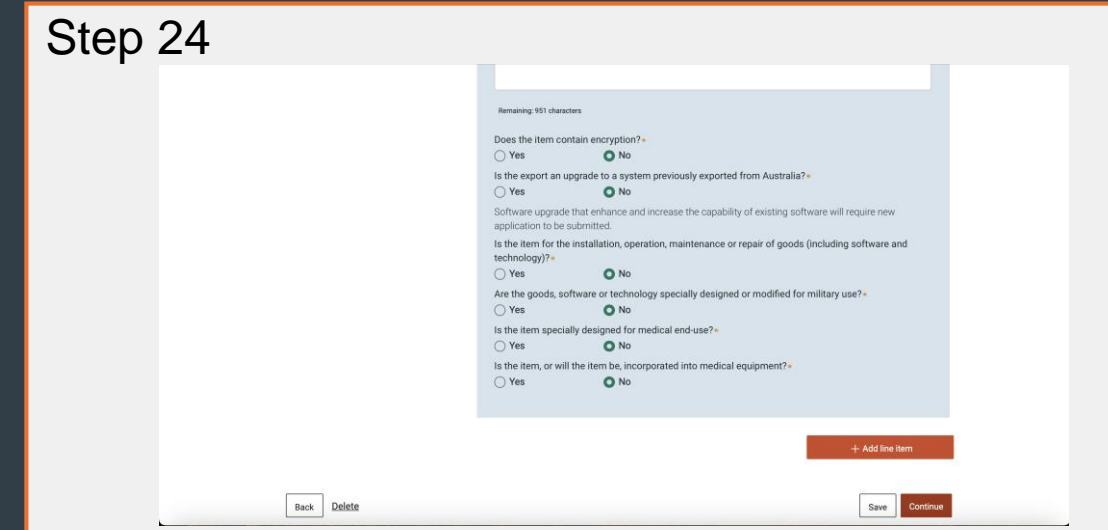

#### Step 25

- Indicate 'yes' or 'no' as to whether you, personally, are the Consignee or End-User of the controlled goods.
- If the answer is 'no', you will be required to enter Consignee and/or End-User details in a separate section of the system. If you have not already entered these details, you should save your application before exiting.

| Step | 25                |                                                                                                    |  |
|------|-------------------|----------------------------------------------------------------------------------------------------|--|
|      |                   | My Australian Defence Exports My Applications MADE Profile DCRN Data Help & FAQs                                                                                                  |  |
|      | $\langle \rangle$ | Defence Export Controls Forms Defence Export Controls (DEC) is responsible to the Minister for Defence for regulating the export of defence and strategic goods and technologies. |  |
|      |                   | Export or Supply Controlled Goods and Technology (Single) A-25001                                                                                                    |  |
|      |                   | Consignee and End-User details                                                                                                    |  |
|      |                   | Privacy Notice      Applicant     Are you the Consignee / End-User?*      Application                                                                                             |  |
|      |                   | Goods Owner Details     Export Reason and     Details                                                                                                    |  |
|      |                   | Description of Goods     and/or Technology                                                                                                    |  |
|      |                   | Consignee and End-User     Details                                                                                                    |  |
|      |                   | Third Party/Foreign<br>Government Approvals                                                                                                    |  |
|      |                   | Further Information     Declaration                                                                                                    |  |
|      |                   |                                                                                                    |  |

#### Step 26

 When you continue your saved application, you will see that the permitted user you marked as a 'consignee' is available as an option within the 'Consignee name' drop box. The details will automatically populate where appropriate. You have the option to select 'Add consignee' to add one or more Consignees.

| Onsignee and End-User detail     Privacy.Notice     Applicant     Application                                                                                                    | Are you the Consignee / End-User?* O Yes O No                                       |                  |
|----------------------------------------------------------------------------------------------------|-------------------------------------------------------------------------------------|------------------|
| Goods Owner Details     Export Reason and     Details                                                                                                    | Consignee(s)                                                                        |                  |
| Description of Goods<br>and/or Technology           Consignee and End-User<br>Details           Third Party/Foreign<br>Government Approvals           Further Information           Declaration | Consignee 1 Consignee name- V Please select. John Doe Province/State/Region Country | Delete comignes. |

#### Step 27

 The End-User is entered in the same way as the Consignee. They can be the same entity as the Consignee, or different, depending on the nature of your export. You have the option to select 'Add End-User' to add one or more End-Users.

| Step 27 |                                                                                                    |                                                            |  |
|---------|----------------------------------------------------------------------------------------------------|------------------------------------------------------------|--|
| E       | nd-User(s)                                                                                                    |                                                            |  |
|         | End-User 1                                                                                                    |                                                            |  |
|         | End-User name •                                                                                                    |                                                            |  |
|         | John Doe                                                                                                    | ~                                                          |  |
|         | Number and street name                                                                                                    | Suburb/Town                                                |  |
|         | 123 Exports Lane                                                                                                    | Defence                                                    |  |
|         |                                                                                                    | Postcode                                                   |  |
|         | Province/State/Region                                                                                                    | 1234                                                       |  |
|         | Act                                                                                                    |                                                            |  |
|         | Country                                                                                                    |                                                            |  |
|         | Australia                                                                                                    |                                                            |  |
|         |                                                                                                    |                                                            |  |
|         |                                                                                                    |                                                            |  |
|         |                                                                                                    | + Add End-User                                             |  |
|         | Is the Consignee / End-User in an associated/related<br>Yes No<br>Have you exported or supplied goods or technology tr<br>Yes No | industry to you?*<br>o the Consignee/End-User previously?* |  |

- Complete the remaining questions on Consignees and/or End-Users, providing further details as required. Evidence from an End-User verifies how they will use the goods.
- Once these questions are complete, select 'Continue'.

| Step 2 | 28          |                                                                                                    |  |
|--------|-------------|----------------------------------------------------------------------------------------------------|--|
|        |             | Is the Consignee / End-User in an associated/related industry to you?*           Yes         No           Have you exported or supplied goods or technology to the Consignee/End-User previously?*           Yet         No           Provide further details, including over what period of time* |  |
|        |             | Remaining 100 charactures                                                                                                    |  |
|        |             | How will the End-User / Recipient utilise these items and/or technology?*                                                                                                    |  |
|        |             | Penaining 100 characters Do you have evidence from the End-User verifying how they will use the goods or technology, or the purpose for which they are receiving the goods or technology? Ves No                                                                                                   |  |
|        | Back Delete | Save Continue                                                                                                    |  |

#### Step 29

- The Third Party/Foreign Government Approvals section requires you to indicate whether your goods are subject to end use or end-user restrictions or re-export controls by a foreign government.
- If the answer is 'yes', you are required to specify the country who owns the restrictions or re-export controls, and to indicate whether you can upload proof of permission or an appropriate exemption.
- If you cannot upload proof of permission or an appropriate exemption, you are required to provide a 'Reason for not supplying Exemption'.
- After you have indicated whether the export of goods is related to Australian Government business, and entered the representative details if required, select 'Continue'.

### Step 29

- Indicate 'yes' or 'no' to indicate whether you wish to provide any additional information in support of your application. You may include any relevant details, but please ensure that all documents combined do not exceed 15 MB and are not password protected.
- After attaching any additional information, select 'Continue'.

| Step | 30                |                                                                                   |                                                                                                    |                 |
|------|-------------------|-----------------------------------------------------------------------------------|----------------------------------------------------------------------------------------------------|-----------------|
|      | $\langle \rangle$ | Defence Export Controls<br>Defence Export Controls (DEC) is response              | Forms while to the Minister for Defence for regulating the export of defence and strategic goods and technologies. | $\left \right $ |
|      |                   | Export or Supply Controlle<br>Further information                                 | d Goods and Technology (Single) A-18032                                                                            |                 |
|      |                   | Privacy Notice     Applicant     Application                                      | Do you wish to provide additional information in support of your application? *                                    |                 |
|      |                   | Goods Owner Details Export Reason and Details                                     |                                                                                                    |                 |
|      |                   | Description of Goods     and/or Technology     Consignee and End-User     Details |                                                                                                    |                 |
|      |                   | Third Party/Foreign     Government Approvals     Further Information              |                                                                                                    |                 |
|      |                   | Declaration                                                                       |                                                                                                    |                 |
|      |                   | Back Delete                                                                       | Save Continue                                                                                                    |                 |

#### Step 31

- This is your opportunity to attach any files that are required due to the nature of your export and the information you have entered in your application.
- For example, a supplier would be required to attach a 'Proof of exemption' for ITAR technology if it was integrated into their item. Other required files may include Specification Sheets, Technical Documentation or evidence to how the End-User will use the supplied goods.
- Once you have uploaded any relevant files, select 'Continue'.

| Step | 31                         |         |                                             |                                                         |                                                                                          |                                                                                      |  |
|------|----------------------------|---------|---------------------------------------------|---------------------------------------------------------|------------------------------------------------------------------------------------------|--------------------------------------------------------------------------------------|--|
|      | $( \land )$                | Defe    | nce Export Control                          | s Forms                                                 | $\bigcirc$                                                                               |                                                                                      |  |
|      | $\setminus \cap \setminus$ | Defence | e Export Controls (DEC) is respo            | nsible to the Minister for Defe                         | nce for regulating the export of defence and                                             | d strategic goods and technologies.                                                  |  |
|      |                            | Exp     | ort or Supply Controll                      | ed Goods and Techr                                      | ology (Single) A-18032                                                                   |                                                                                      |  |
|      |                            | Uplo    | ad supporting document                      | s                                                       |                                                                                          |                                                                                      |  |
|      |                            | Ĵ       | Privacy Notice<br>Applicant                 | Upload supporting docume<br>timely assessment of your a | nts against the list of documents requested<br>application. Uploaded documents will appe | below. Accurate documentation supports the<br>ar in the Files and documents section. |  |
|      |                            | - ¢     | Application                                 | Application level                                       | Proof of exemption                                                                       | Attach File                                                                          |  |
|      |                            | - ¢     | Goods Owner Details                         |                                                         |                                                                                          |                                                                                      |  |
|      |                            | ģ       | Export Reason and<br>Details                | Files & documer                                         | ots (0)                                                                                  |                                                                                      |  |
|      |                            | ģ       | Description of Goods<br>and/or Technology   |                                                         | No items                                                                                 |                                                                                      |  |
|      |                            | ģ       | Consignee and End-User<br>Details           |                                                         |                                                                                          |                                                                                      |  |
|      |                            | ģ       | Third Party/Foreign<br>Government Approvals |                                                         |                                                                                          |                                                                                      |  |
|      |                            | ģ       | Further Information                         |                                                         |                                                                                          |                                                                                      |  |
|      |                            | •       | Supporting Document(s)                      |                                                         |                                                                                          |                                                                                      |  |
|      |                            |         | Declaration                                 |                                                         |                                                                                          |                                                                                      |  |
|      |                            |         |                                             |                                                         |                                                                                          |                                                                                      |  |
|      |                            | Bac     | ck Delete                                   |                                                         |                                                                                          | Save Continue                                                                        |  |
|      |                            |         |                                             |                                                         |                                                                                          |                                                                                      |  |

#### Step 32

 Select the check box to indicate that you confirm the information you have provided is true and correct, and that you will promptly notify Defence Export Controls of any changes relating to the information provided.

| Ste | p | 32 |
|-----|---|----|
|     | - |    |

|                                                           | xport or Supply Controlled Goods and Technology (Single) A-18032                                                                                                    |                                          |  |  |  |  |  |
|-----------------------------------------------------------|----------------------------------------------------------------------------------------------------|------------------------------------------|--|--|--|--|--|
| Statement by Applicant                                    |                                                                                                    |                                          |  |  |  |  |  |
| Privacy Notice                                            | _                                                                                                    |                                          |  |  |  |  |  |
| Applicant                                                 | <ul> <li>By submitting this application, I confirm that:</li> <li>I certify that the information in this application is true and correct.</li> <li>I will promptly notify Defence Export Controls of any changes relating to the information provided.</li> </ul> |                                          |  |  |  |  |  |
| Application                                               |                                                                                                    |                                          |  |  |  |  |  |
| Goods Owner Details                                       |                                                                                                    |                                          |  |  |  |  |  |
| Export Reason and<br>Details                              |                                                                                                    |                                          |  |  |  |  |  |
| Description of Goods<br>and/or Technology                 | Authorised contact details on beha                                                                                                    | If of Australian Defence Exports Company |  |  |  |  |  |
| Consignee and End-User                                    | Applicant first name                                                                                                    | Applicant last name                      |  |  |  |  |  |
| Details                                                   | Nina                                                                                                    | Robins                                   |  |  |  |  |  |
| <u>Third Party/Foreign</u><br><u>Government Approvals</u> | Applicant position / title *                                                                                                    | Applicant email                          |  |  |  |  |  |
| Further Information                                       |                                                                                                    | nina.robins@gmail.com                    |  |  |  |  |  |
| Declaration                                               | Applicant phone number                                                                                                    | Submission date                          |  |  |  |  |  |
|                                                           |                                                                                                    | 14-Aug-2024                              |  |  |  |  |  |
|                                                           |                                                                                                    |                                          |  |  |  |  |  |
|                                                           |                                                                                                    |                                          |  |  |  |  |  |
|                                                           |                                                                                                    |                                          |  |  |  |  |  |

#### Step 33

Enter your position and/or title, then select 'Finish'.

| Step 3                                                                                      | 3  |                                                                                                    |                                                                                                    |                                |  |  |  |
|---------------------------------------------------------------------------------------------|----|----------------------------------------------------------------------------------------------------|----------------------------------------------------------------------------------------------------|--------------------------------|--|--|--|
| Export or Supply Controlled Goods and Technology (Single) A-18032<br>Statement by Applicant |    |                                                                                                    |                                                                                                    |                                |  |  |  |
|                                                                                             |    | Privacy Notice     Applicant     Application     Goods Owner Details     Export Reason and     Details | <ul> <li>By submitting this application, I confirm that:</li> <li>I certify that the information in this application is true and correct.</li> <li>I will promptly notify Defence Export Controls of any changes relating to the information provided.</li> </ul> |                                |  |  |  |
|                                                                                             | (  | Description of Goods<br>and/or Technology                                                              | Authorised contact details on behalf of Australian Defence Exports Company                                                                                                    |                                |  |  |  |
|                                                                                             | (  | Consignee and End-User<br>Details                                                                      | Applicant first name<br>Nina                                                                                                    | Applicant last name<br>Robins  |  |  |  |
|                                                                                             |    | Third Party/Foreign<br>Government Approvals                                                            | Applicant position / title*                                                                                                    | Applicant email                |  |  |  |
|                                                                                             |    | Declaration                                                                                            | Applicant phone number                                                                                                    | Submission date<br>14-Aug-2024 |  |  |  |
|                                                                                             |    |                                                                                                    |                                                                                                    |                                |  |  |  |
|                                                                                             |    |                                                                                                    |                                                                                                    |                                |  |  |  |
|                                                                                             | Ba | nck Delete                                                                                             |                                                                                                    | Save Finish                    |  |  |  |

#### Step 34

• Your application has now been submitted. You can check on the processing status of your application on the MADE landing page. If you selected the combined application when choosing your application type you will see this pop-up banner.

### Step 34

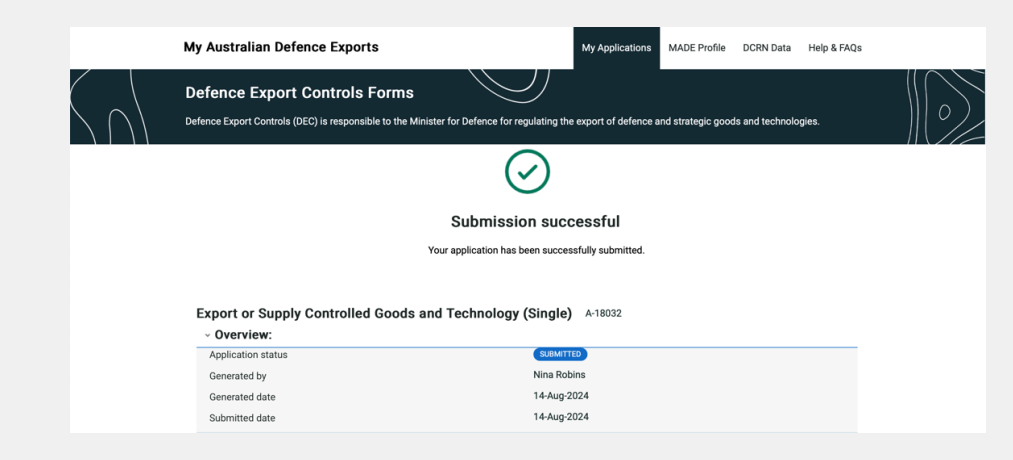

As a reference 
Initial Application – contains all 'Physically Exported' items.
Re-produced - contains all 'Intangibly Supplied' items.

Both applications are visible in the My Australian Defence Exports portal home page

You must review the cloned application, and confirm only 'Intangibly Supplied' line items are present. Where applicable, provide the required supporting documents / references for the listed 'Intangibly Supplied' line items.

Once reviewed, Statement by Applicant signed, and submitted a new application number is allocated.

Application # A-18034 will be automatically duplicated.

#### How To Guide

### Need Assistance?

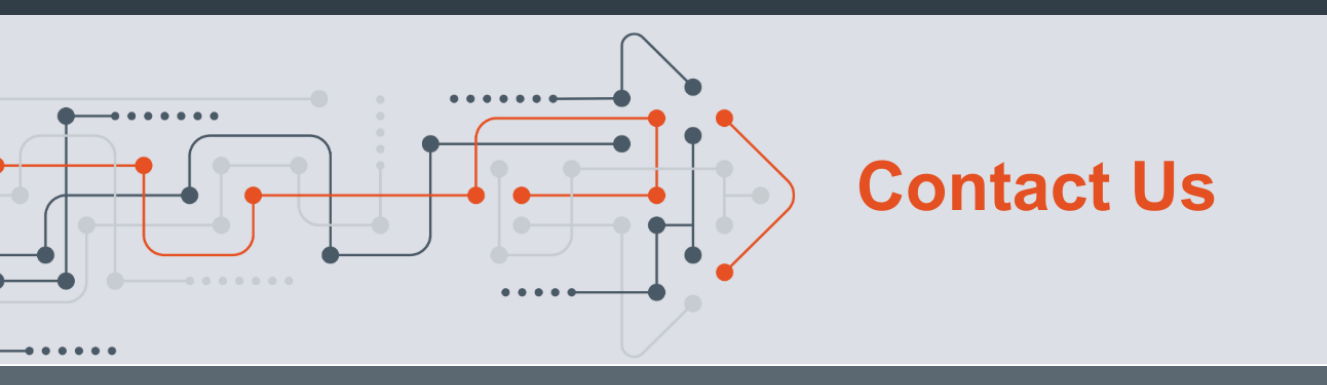

- Output: A state of the state of the state
- exportcontrols@defence.gov.au
- 1800 DEFENCE, Option 4